$\bigcirc \bigcirc$ 

## 7 PASOS PARA OBTENER TU CONSTANCIA DE INSCRIPCIÓN DE GRADO O TÍTULO ESTÉS DONDE ESTÉS

## ANTES DE COMENZAR CON LA EMISIÓN DE TU CONSTANCIA DE INSCRIPCIÓN, TEN EN CUENTA LO SIGUIENTE:

Verifica a través de "Sunedu en Línea" (https://enlinea.sunedu.gob.pe/) que tu grado o título se encuentra inscrito en la Sunedu.

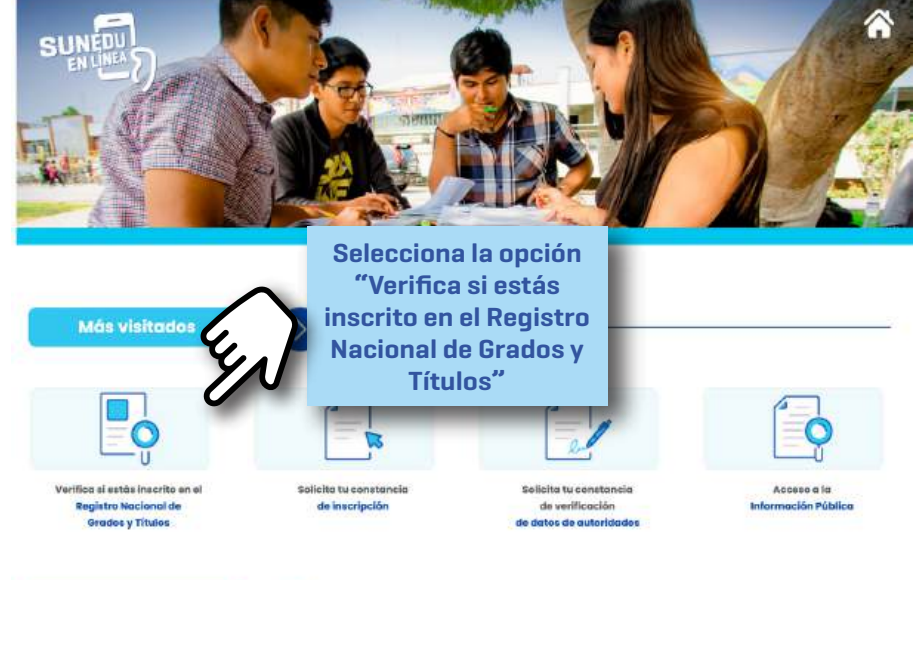

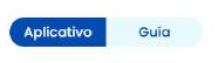

REGISTRO NACIONAL DE GRADOS ACADÉMICOS Y TÍTULOS PROFESIONALES

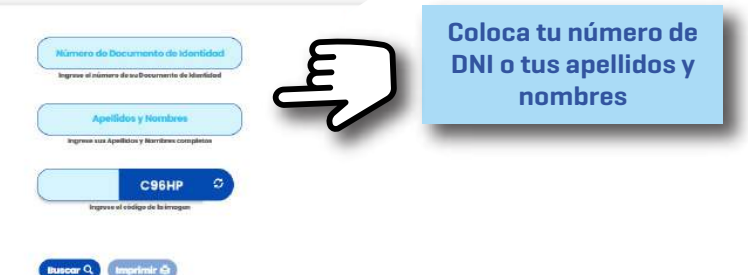

## NOTA

Si tu grado o título no figura en el registro, debes comunicarte con tu casa de estudios para que envíen la información de tu registro a Sunedu. Recuerda que el registro de tu grado o título debe ser solicitado por tu casa de estudios.

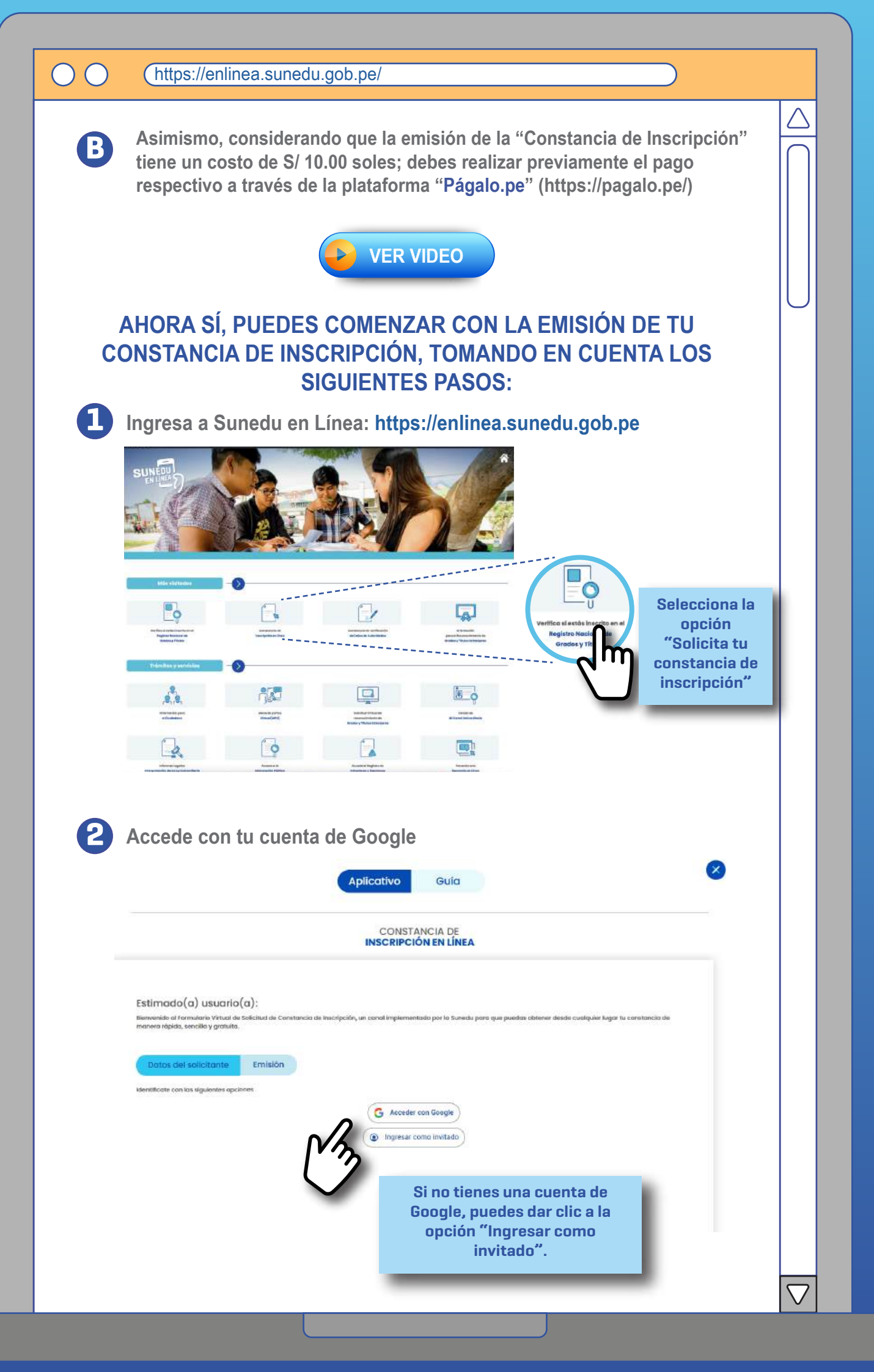

| $\cap \cap$ | (https://aplings.gupgdu.gob.ps/                                                                                                    |   |
|-------------|----------------------------------------------------------------------------------------------------|---|
| 00          | nups://eniinea.sunedu.gob.pe/                                                                                                    | - |
| 3           | Completa los datos del formulario.                                                                                                    |   |
|             |                                                                                                    |   |
|             | CONSTANCIA DE<br>INSCRIPCIÓN EN LÍNEA                                                                                                    |   |
|             | Datos del solicitante Emisión                                                                                                    |   |
|             | Tipo de documento de identidad * Número de documento de identidad *<br>Seleccionar Vúmero de documento de identidad *                                                                                                    |   |
|             | Nombres * Apellido Patemo * Apellido Matemo                                                                                                    |   |
|             | Teléfono Calular <sup>4</sup> Teléfono Calular <sup>4</sup>                                                                                                    |   |
|             | Correo Electrónico *(donde se envlara la constancia de inscripción)                                                                                                    |   |
|             | Confirmar el correo Electrónico * (donde se enviera la constancia de inscripción)                                                                                                    |   |
|             | siguiente > _                                                                                                    |   |
|             | Una vez completado el<br>formulario, dar click<br>en "Siguiente", para<br>continuar con el proceso.                                                                                                    |   |
| 4           | Ingresa el número de documento de identidad de la persona<br>de la cual se requiere obtener la Constancia de inscripción.                                                                                                    |   |
|             | CONSTANCIA DE<br>INSCRIPCIÓN EN LÍNEA                                                                                                    |   |
|             | Estimado(a) usuario(a):<br>Nervesto d'hometina internet de conternet de interpreter un and interpreter esteret par que pastes esteres deste curb de lager la contenació de master algunt, sensitir y gratures                                                                                                    |   |
|             | Dotos del sociatione Environ                                                                                                    |   |
|             | Dotoes def solcitande     Enhibition       regens ellicher de laccitande     Enhibition       Romans de Declimenta de laccitande     Enhibition       Romans de Declimenta de sterititation     K873K                                                                                                    |   |
|             | Dotation data is addictation for a light initiation of the greaters can be particular of the top participant of the end of the end of                      |   |
|             | Contrast del Asoficiation (Contrastino)         Ingresse informer de laborative to de la presenta taple parto accolutiono thelo professional devise forcementales de laborative de laborative de labo                                               |   |
|             | Interest detection:   (Detection::::::::::::::::::::::::::::::::::::                                                                                                    |   |
|             | Internet end tarter in the contract the the data at a parsent tarter to the data at a parsent tarter to the data at a parsent tarter tarter tarter tarter to the data at a parsent tarter tarter tar |   |

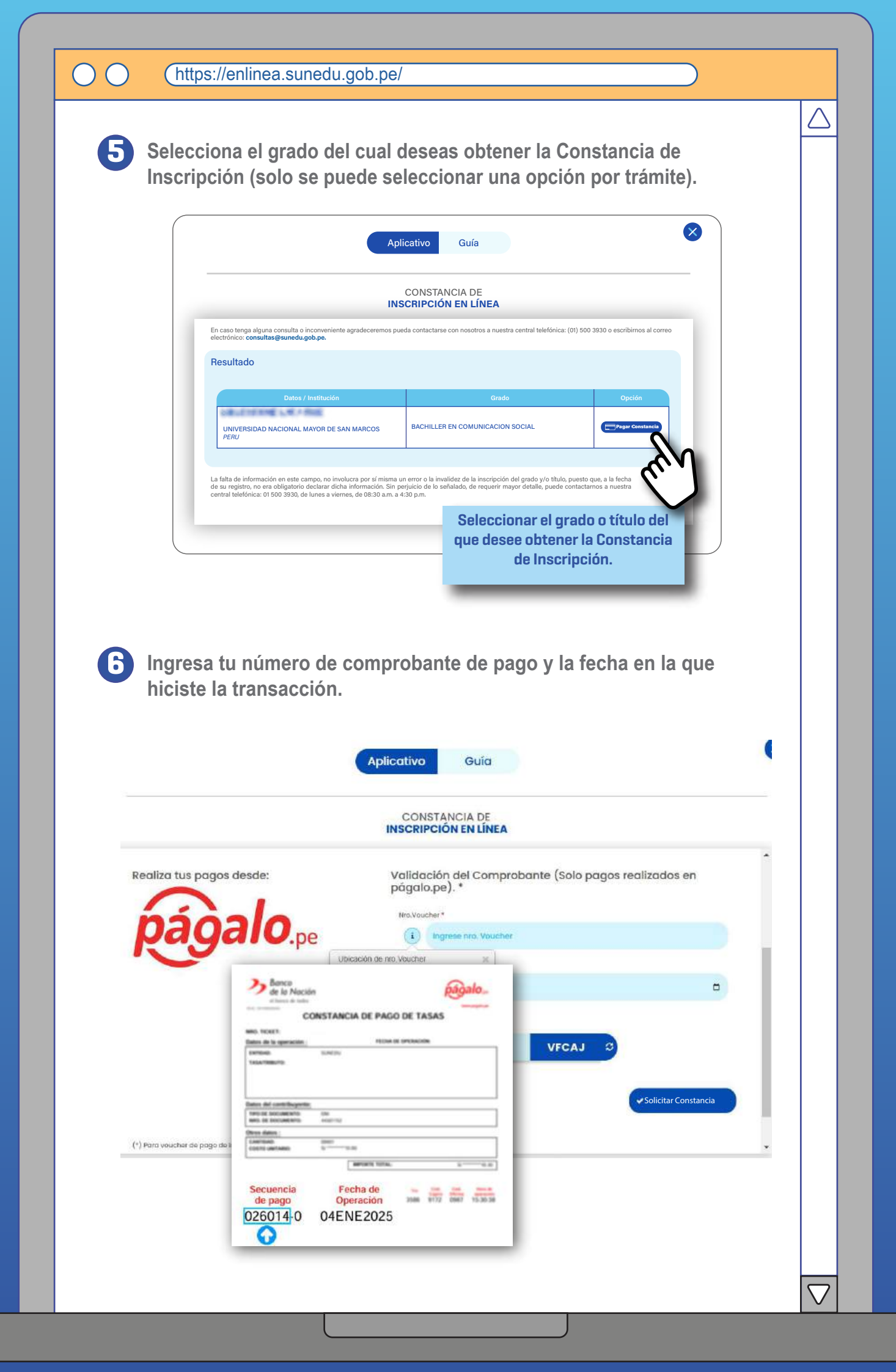

 $() \cap$ 

## Envío y descarga de la Constancia de Inscripción.

Tu constancia será enviada automáticamente al correo electrónico que registraste al momento de iniciar el trámite.

|                                                          | CONSTANCIA DE<br>INSCRIPCIÓN EN LÍNEA<br>correo@correo.com                                  |  |
|----------------------------------------------------------|---------------------------------------------------------------------------------------------|--|
| náðalo                                                   | en inatue '                                                                                 |  |
| Ruguio.pe                                                | (i) (advantant concease                                                                     |  |
|                                                          | Bacter in page 1                                                                            |  |
|                                                          | Finalizada                                                                                  |  |
| LIC REDITULIZZARO La Constancia de<br>electónica. Revise | nscripción ha side emitida consciamente y se ha enviado a su conso<br>el convo stectrónicos |  |
|                                                          |                                                                                             |  |
| 110 845191.00.810                                        |                                                                                             |  |

En caso exista alguna consulta o requerimiento de información adicional, puedes escribir al correo electrónico: consultas@sunedu.gob.pe, o llamar a la central telefónica de la Sunedu: 01-5003930 (en el horario de lunes a viernes, de 08:30 a.m. a 04:30 p.m.).

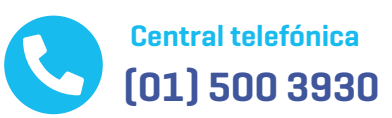

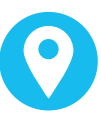

Sede principal y Centros MAC a nivel nacional

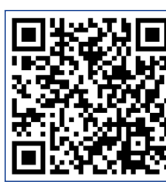

https://www.gob.pe/institucion/sunedu/sedes

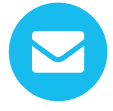

Correo electrónico consultas@sunedu.gob.pe

enlinea.sunedu.gob.pe

 Dirígite a la opción
 Orientación para el ciudadano

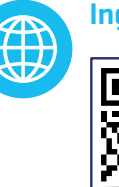

**Ingresa** a:

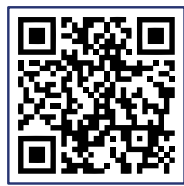